## **PAN Linking**

## SBI Internet Banking portal www.onlinesbi.com

- Log into www.onlinesbi.com
- Navigate to" Profile-PAN Registration" under "My Accounts", appearing on the left panel of the screen.
- On the next page, select the Account number, input the PAN number and click on Submit.
- Your request will be forwarded to branch for processing.
- Branch will process your request in 7 days
- Status of mapping will be advised to you on your registered mobile number.

Note: If you are not yet registered for Internet Banking, you can do so online using your ATM cum Debit Card details. To register click here

## SBI Branch

- Visit your nearest SBI Branch
- Carry a copy of your PAN Card.
- Fill in a Letter of Request
- Submit the above with the Xerox copy of PAN Card.
- After necessary verification, the linking will be done by the branch.
- You will receive an SMS on your registered mobile number regarding the status of linking